### STUDENT ACCOUNTS

**Description:** Add or change bank accounts (payment elections) for student refunds.

Applies to: Students

**Notes**: If you have already set up a bank account for payroll purposes for a student job, you do not need to set up a new account; skip to the section on changing the payment type.

Instructions: Fields not specified in this document are to be skipped or left blank.

#### SET UP YOUR ACCOUNT - FIRST TIME ACCESS, NO EXISTING PAYROLL ACCOUNT

- 1. Select the **Student Accounts** worklet or type "payment elections" in the search box and select the task.
  - If you have an existing payroll account set up, skip to the *Change Your Payment Type* section.

| ŵ      | Q         | payment elections |                                                                                                    | ×                                                             | 00                                | Ŷ                            | P                         | 0 |
|--------|-----------|-------------------|----------------------------------------------------------------------------------------------------|---------------------------------------------------------------|-----------------------------------|------------------------------|---------------------------|---|
| Sea    | arch      | Results           |                                                                                                    |                                                               |                                   |                              |                           |   |
| Catego | ories     |                   | Search Results 2 items                                                                                | 1                                                             |                                   |                              |                           |   |
| Proce  | esses     |                   | Tasks and Reports                                                                                     |                                                               |                                   |                              |                           |   |
| Stude  | ent       |                   | Payment Elections                                                                                     |                                                               |                                   |                              |                           |   |
| All of | f Workday | y                 | View your payment elections, in<br>different pay types. Enables you<br>payment elections for each pay | cluding bank accounts an<br>1 to maintain bank accoun<br>type | id payment di<br>its for direct o | istribution s<br>deposit and | ettings for<br>to maintai | n |

2. Click the Add button.

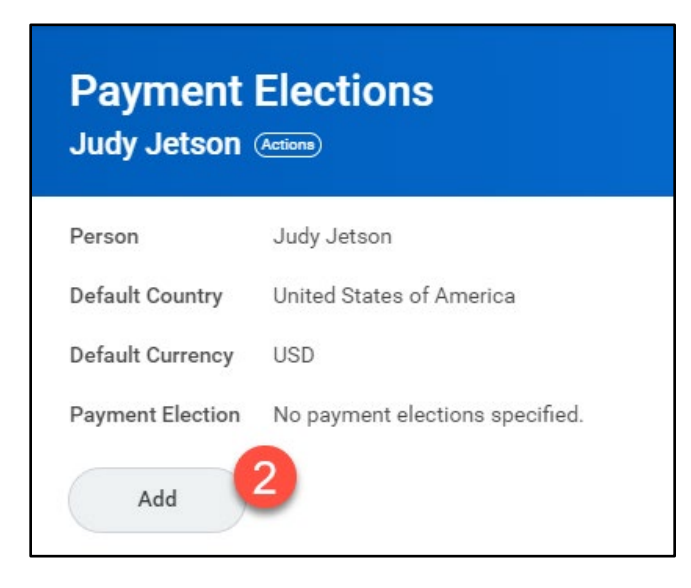

# Brandeis

Student Account

- 3. Select your Preferred Payment Method for Student Refunds.
  - Check is the default.
  - Direct Deposit will require account information.
- **4.** For Direct Deposit, enter your account information as instructed.
  - The name associated with the bank account number entered for your direct deposit must match the student name in Workday.
- 5. Click OK.

|                                                                                                    | avment Method                                                                                                    |                                |
|----------------------------------------------------------------------------------------------------|----------------------------------------------------------------------------------------------------|--------------------------------|
| Student Defund +                                                                                                    | V Direct Deposit Student                                                                                                    | 3                              |
|                                                                                                    | × Direct Deposit - Student :=                                                                                                    |                                |
| Account Set                                                                                                    | up                                                                                                    |                                |
| Sample Check                                                                                                    | Promotion Columnation Columnities Columnities Columnities Columnities Columnities Columnities                                                                                                    | 4007                           |
|                                                                                                    |                                                                                                    | DOT 1027                       |
|                                                                                                    | Condex of the second second se | \$<br>DOLLARS D (#***          |
|                                                                                                    |                                                                                                    |                                |
|                                                                                                    | K#                                                                                                    |                                |
|                                                                                                    |                                                                                                    | antino C & Analdani C & Bantan |
|                                                                                                    | BANK ROUTING BANK ACCOUNT<br>NUMBER NUMBER                                                                                                    |                                |
| Account Inform                                                                                                    | BANK ROUTING BANK ACCOUNT<br>NUMBER NUMBER                                                                                                    |                                |
| <b>Account Inforr</b><br>Account Nickname (4                                                                             | BANK ROUTING BANK ACCOUNT<br>NUMBER NUMBER                                                                                                    |                                |
| <b>Account Inform</b><br>Account Nickname (<br>Routing Transit Num                                                       | BANK ROUTING BANK ACCOUNT<br>NUMBER NUMBER<br>mation<br>optional)                                                                                                    |                                |
| <b>Account Inforr</b><br>Account Nickname («<br>Routing Transit Num<br>Bank Name                                         | BANK ROUTING BANK ACCOUNT<br>NUMBER<br>nation<br>optional)<br>ber *                                                                                                    |                                |
| <b>Account Inform</b><br>Account Nickname (<br>Routing Transit Num<br>Bank Name<br>Bank Identification C                 | BANK ROUTING BANK ACCOUNT<br>NUMBER NUMBER<br>mation<br>optional)<br>ber *                                                                                                    |                                |
| <b>Account Inforr</b><br>Account Nickname (<br>Routing Transit Num<br>Bank Name<br>Bank Identification C<br>Account Type | BANK ROUTING BANK ACCOUNT<br>NUMBER<br>mation<br>optional)<br>ber *<br>*<br>code<br>* O Checking                                                                                                    |                                |
| <b>Account Inforr</b><br>Account Nickname (<br>Routing Transit Num<br>Bank Name<br>Bank Identification C<br>Account Type | BANK ROUTING BANK ACCOUNT<br>NUMBER<br>nation<br>optional)<br>ber *<br>*<br>ode<br>* O Checking<br>O Savings                                                                                                    |                                |

Brandeis

#### CHANGE YOUR PAYMENT TYPE

- **1.** Search for the "payment elections" task.
- 2. Use the Add button to add a bank account.

| 3. | Click Edit to change your |  |
|----|---------------------------|--|
|    | payment type.             |  |

| Payment E<br>Judy Jetson @ |                 | 5       |                          |                                |   |
|----------------------------|-----------------|---------|--------------------------|--------------------------------|---|
| Add                        | 2               |         |                          |                                |   |
| ayment Elections 1         | item            |         |                          | _                              |   |
| Payment Elections 1        | item            | <i></i> | Pay                      | ment Elections                 |   |
| Payment Elections 1 i      | Payment<br>Type | Account | Pay<br>Account<br>Number | ment Elections<br>Distribution | 3 |

4. Select Direct Deposit from the **Payment Type**.

| ay Type           | tions 1 item | Student Refund             |           |                                      |         |                            |
|-------------------|--------------|----------------------------|-----------|--------------------------------------|---------|----------------------------|
| +                 | Order        | *Country                   | *Currency | *Payment Type                        | Account | *Balance / Amount / Percer |
| $\oplus \bigcirc$ | <b>₹</b> *   | × United States of America |           | Search<br>× Direct Deposit - Student |         | E Balance                  |

- 5. Select your **Account** if previously added. Otherwise, you will be prompted to add one.
- 6. Click OK.

### STUDENT ACCOUNTS

#### **VIEW YOUR PAYMENT ELECTIONS**

- 1. Search for "payment elections."
- 2. You may Edit or Remove your bank account.
- 3. Payment Elections display for your Pay Types.
  - This example shows elections for a student worker.

| Payment Ele               | ections                                          |           |                 |             |                    |                | 31   |
|---------------------------|--------------------------------------------------|-----------|-----------------|-------------|--------------------|----------------|------|
| Accounts 1 item           |                                                  |           |                 |             |                    |                |      |
| Account Nickname          | Country                                          | Bank Name |                 | Account T   | ype Account Number |                |      |
|                           | United States of Ameri                           | ca        |                 | Savings     |                    | Edit<br>Remove | 2    |
| Payment Elections 3 items | 5                                                |           | Payment Electio | ns          |                    |                |      |
| Pay Type                  | Payment Type                                     | Account   | Acco            | ount Number | Distribution       |                |      |
| Regular Payroll           | Direct Deposit - Payroll                         |           |                 |             | Balance<br>Yes     | . (            | Edit |
| Expense                   | Direct Deposit - JPM - Employee<br>Reimbursement |           |                 |             | Balance<br>Yes     |                | Edit |
| Student Refund            | Check                                            |           |                 |             | Balance<br>Yes     | (              | Edit |

# Brandeis